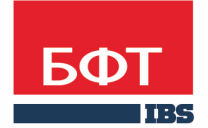

**ДОСТИГАЕМ ВМЕСТЕ,** РАЗВИВАЯ КАЖДОГО

Инструкция по установке Сервиса ЭП АЦК

Листов 17

© 2018 ООО «БФТ»

### СОДЕРЖАНИЕ

| 1 | Установка Сервиса ЭП АЦК                                                 | 3  |
|---|--------------------------------------------------------------------------|----|
| 2 | Удаление Сервиса ЭП АЦК                                                  | 9  |
| 3 | Обновление Сервиса ЭП АЦК                                                | 11 |
| 4 | Особенности работы Сервиса ЭП АЦК через Https в FireFox вер.<br>43       | 13 |
| 5 | Особенности работы Сервиса ЭП АЦК через Https в Google<br>Chrome вер. 68 | 15 |

# Установка Сервиса ЭП АЦК

Для установки Сервиса ЭП АЦК (далее – Сервис) необходимо:

**Примечание.** Для корректной работы Сервиса ЭП АЦК на OC Windows XP необходимо перед инсталляцией Сервиса скачать и установить пакет обновления Administration Tools Pack, доступный по адресу: <u>https://www.microsoft.com/en-us/download/details.aspx?id=16770</u>.

1. Запустить файл Мастера установки setup.exe

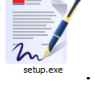

2. В открывшемся окне выбрать язык, который будет использоваться в процессе установки Сервиса, и нажать кнопку **ОК**:

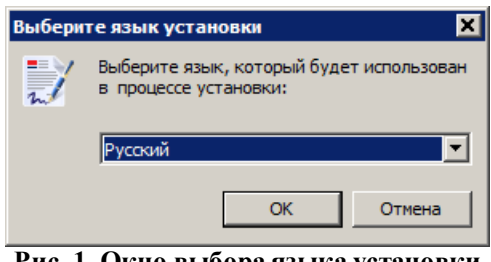

Рис. 1. Окно выбора языка установки

3. В окне приветствия Мастера установки нажать кнопку Далее:

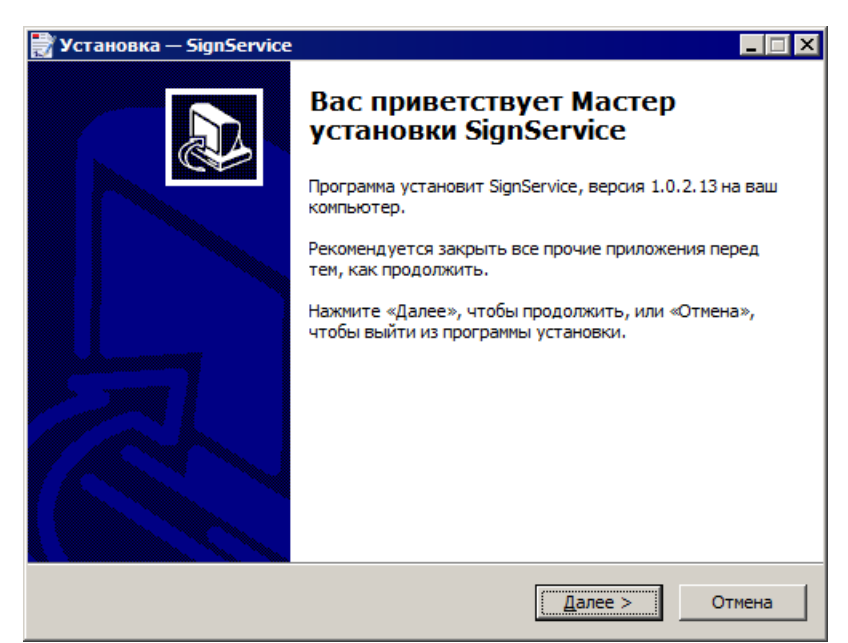

Рис. 2. Окно приветствия Мастера установки

4. В окне с информацией об установке нажать кнопку Далее:

| 🛃 Установка — SignService                                                                      |       |  |  |  |  |  |
|------------------------------------------------------------------------------------------------|-------|--|--|--|--|--|
| Информация<br>Пожалуйста, прочитайте следующую важную информацию перед тем, как<br>продолжить. |       |  |  |  |  |  |
| Когда вы будете готовы продолжить установку, нажмите «Далее».                                  |       |  |  |  |  |  |
| Установка сервиса ЭП АЦК.                                                                      |       |  |  |  |  |  |
|                                                                                                |       |  |  |  |  |  |
|                                                                                                |       |  |  |  |  |  |
|                                                                                                |       |  |  |  |  |  |
|                                                                                                |       |  |  |  |  |  |
|                                                                                                |       |  |  |  |  |  |
|                                                                                                |       |  |  |  |  |  |
|                                                                                                |       |  |  |  |  |  |
| < Назад Далее > С                                                                              | тмена |  |  |  |  |  |

Рис. 3. Информационное окно Мастера установки

5. В окне выбора папки для установки с помощью кнопки Обзор выбрать папку, в которую необходимо произвести установку Сервиса:

| 🛃 Установка — SignService 📃 🔲 🗙                                                             |  |  |  |  |
|---------------------------------------------------------------------------------------------|--|--|--|--|
| Выбор папки установки<br>В какую папку вы хотите установить SignService?                    |  |  |  |  |
| Программа установит SignService в следующую папку.                                          |  |  |  |  |
| Нажмите «Далее», чтобы продолжить. Если вы хотите выбрать другую папку,<br>нажмите «Обзор». |  |  |  |  |
| C:\Program Files (x86)\SignService O630p                                                    |  |  |  |  |
|                                                                                             |  |  |  |  |
|                                                                                             |  |  |  |  |
| Требуется как минимум 4.4 Мб своболного дискового пространства.                             |  |  |  |  |
| пребустел как плантул ту тно собордного дискового пространства.                             |  |  |  |  |
| < Назад Далее > Отмена                                                                      |  |  |  |  |

Рис. 4. Окно выбора папки установки

После выбора папки для установки необходимо нажать кнопку Далее.

6. В следующем окне с помощью кнопки **Обзор** необходимо выбрать папку меню **Пуск**, в которой будут созданы ярлыки запуска и удаления Сервиса:

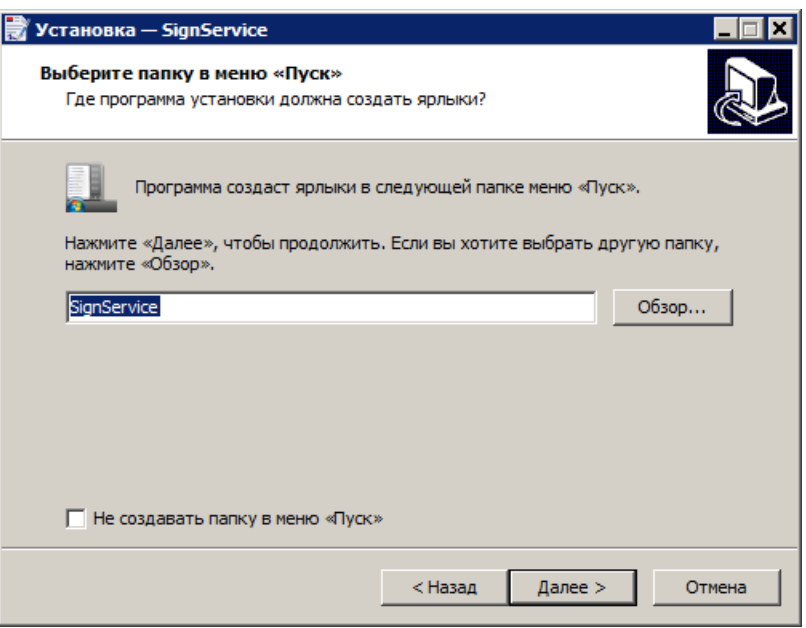

Рис. 5. Окно выбора папки в меню «Пуск»

После выбора папки для создания ярлыков необходимо нажать кнопку Далее.

7. В следующем информационном окне необходимо проверить правильность путей установки Сервиса и его ярлыков, после проверки нажать кнопку **Установить**:

| 🛃 Установка — SignService                                                   |                          |                   | _ 🗆 🗙    |
|-----------------------------------------------------------------------------|--------------------------|-------------------|----------|
| Всё готово к установке<br>Программа установки готова начать у<br>компьютер. | становку SignS           | ervice на ваш     |          |
| Нажмите «Установить», чтобы продол<br>просмотреть или изменить опции уста   | тжить, или «На<br>новки. | зад», если вы хот | ите      |
| Папка установки:<br>C:\Program Files (x86)\SignService                      |                          |                   | <u> </u> |
| Папка в меню «Пуск»:<br>SignService                                         |                          |                   |          |
| <u>.</u>                                                                    |                          |                   |          |
|                                                                             | < Назад                  | Установить        | Отмена   |

Рис. 6. Информационное окно Мастера установки

8. После произведенных операций запустится процесс установки Сервиса:

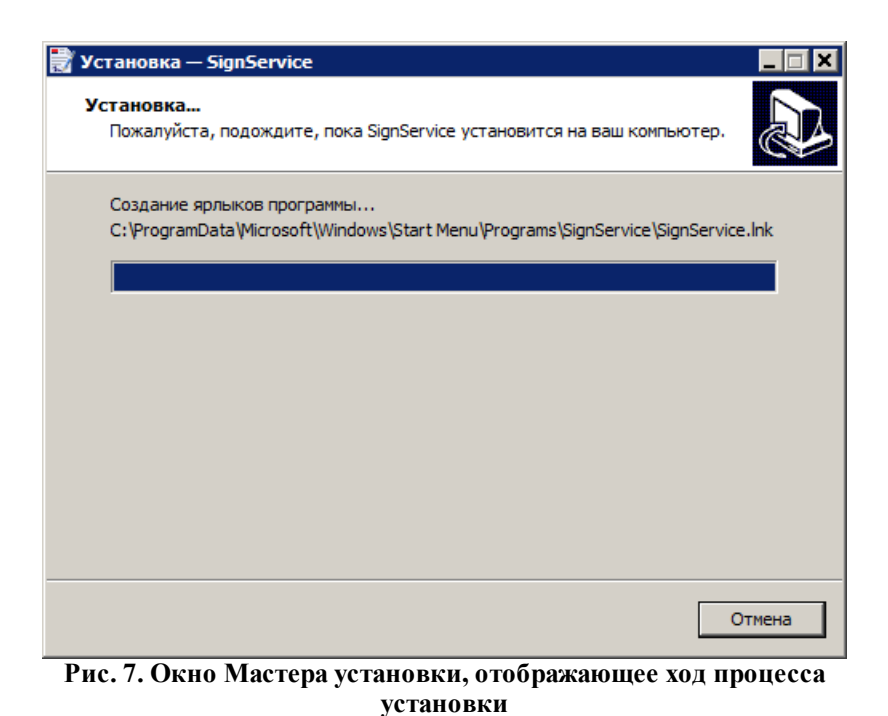

9. В процессе инсталляции выдается запрос на установку сертификата издателя, необходимого для поддержки работы Сервиса через протокол HTTPS:

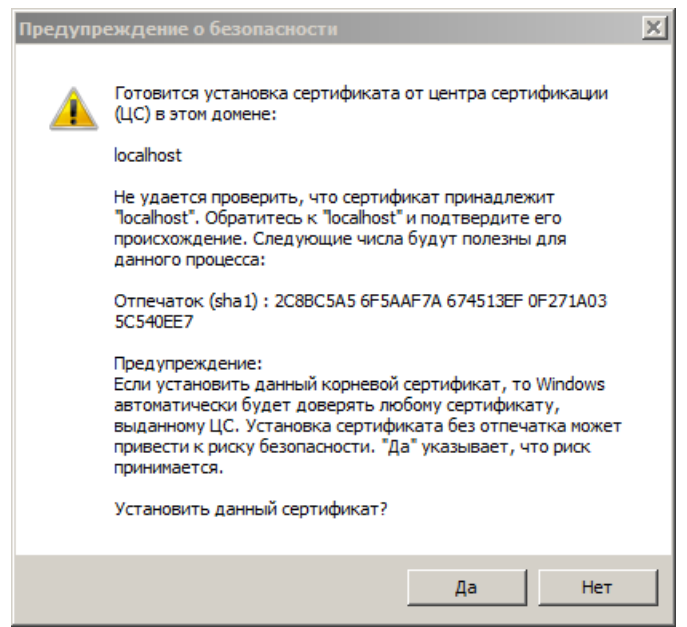

Рис. 8. Окно предупреждения о безопастности

Для продолжения инсталляции необходимо нажать кнопку Да.

10.По окончании процесса инсталляции на экране появится окно завершения Мастера установки Сервиса ЭП с включенным параметром Запустить SignService:

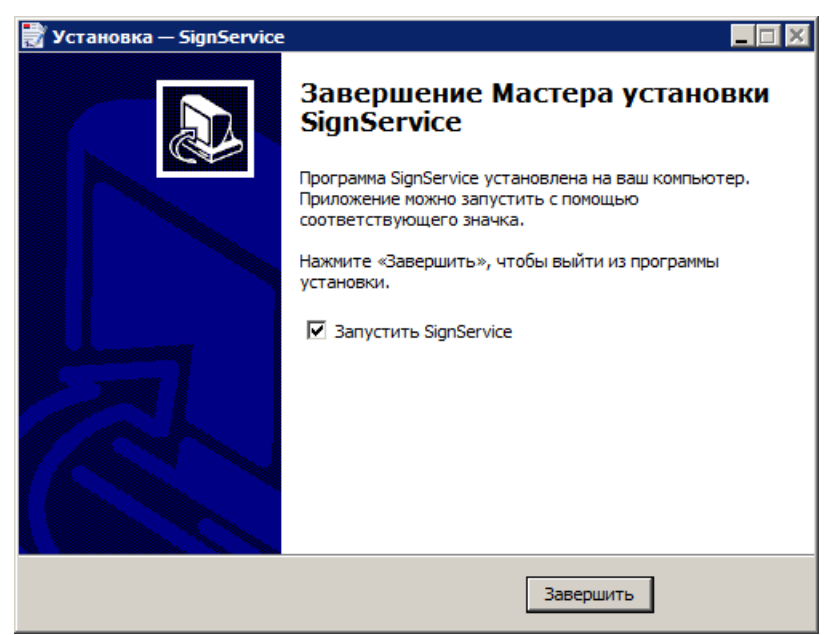

Рис. 9. Окно, информирующее о завершении установки Сервиса

Для завершения работы Мастера установки и запуска Сервиса необходимо нажать кнопку **Завершить**.

11.После установки Сервиса, в меню Пуск будет создана группа ярлыков SignService:

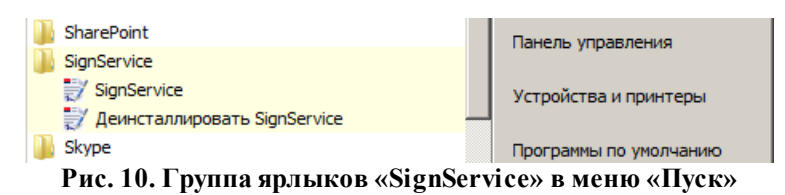

12. Факт запуска и работы Сервиса, а также его версию можно проверить посредством соответствующего значка в области уведомлений панели задач:

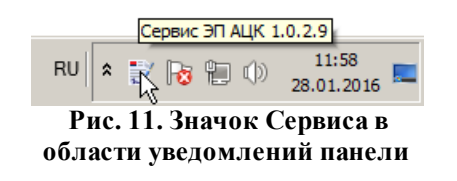

**Примечание.** Для работы через протоколы HTTP и HTTPS Сервис использует порты 50003 и 50004 соответственно. Для исправной работы Сервиса перед его запуском необходимо убедится в том, что данные порты не заняты сторонними приложениями.

## Удаление Сервиса ЭП АЦК

Для удаления Сервиса необходимо:

1. В меню Пуск→Все программы→SignService выбрать пункт Деинсталлировать SignService:

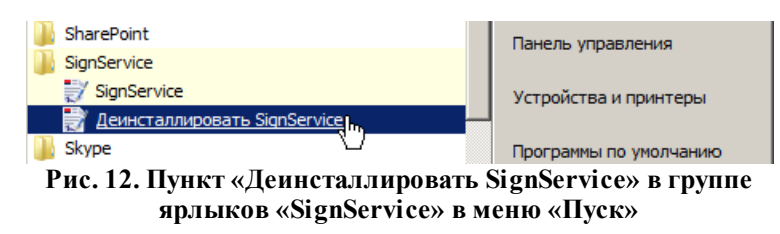

2. В открывшемся диалоговом окне подтвердить остановку работающего сервиса, нажав кнопку Да:

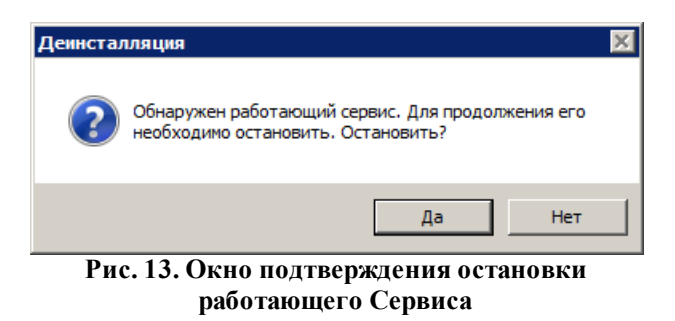

3. Подтвердить удаление Сервиса и всех его компонентов, нажав кнопку Да:

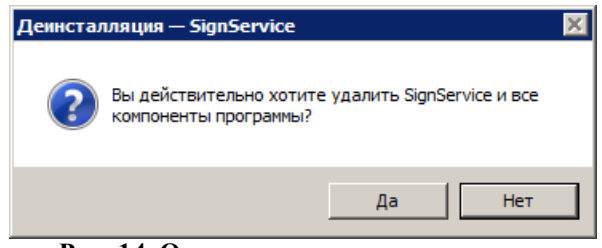

Рис. 14. Окно подтверждения удаления

4. По окончании процесса удаления Сервиса в информационном окне завершения деинсталляции нажать кнопку **ОК**:

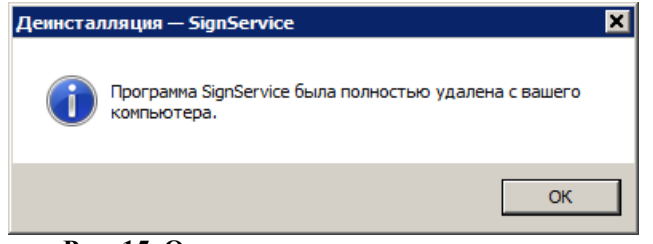

Рис. 15. Окно завершения деинсталляции

## Обновление Сервиса ЭП АЦК

Для обновления (установки новой версии) Сервиса необходимо:

1. Запустить файл Мастера установки, соответствующий новой версии Сервиса. В открывшемся диалоговом окне подтвердить остановку старой версии Сервиса, нажав кнопку Да:

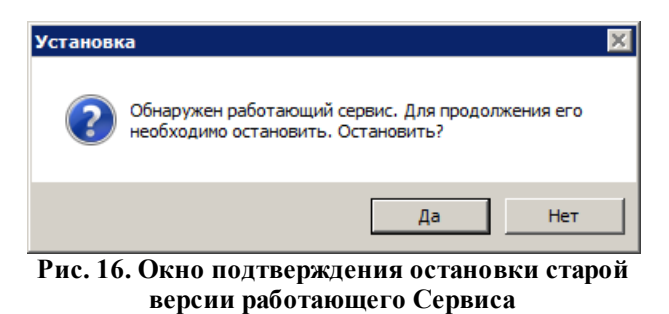

2. Произвести дальнейшую установку новой версии Сервиса в соответствии с <u>приведенной инструкцией установки Сервиса</u> 4.

## Особенности работы Сервиса ЭП АЦК через Https в FireFox вер. 43

На персональном компьютере с установленным и запущенным Сервисом ЭП АЦК в браузере Mozilla FireFox необходимо выполнить следующее:

- 1. Открыть Настройки→Дополнительные→Сертификаты→Просмотр сертификатов.
- 2. В открывшемся окне *Управление сертификатами* перейти на закладку <u>Серверы</u> и нажать на кнопку **Добавить исключение...**.
- 3. В открывшемся окне в поле Адрес ввести значение: <u>https://localhost:50004</u>.
- 4. Нажать на кнопку Получить сертификат:

| Добавит                          | ь исключение безопас                                                                                                    | ности                                                          |                                       | × |  |  |
|----------------------------------|----------------------------------------------------------------------------------------------------|----------------------------------------------------------------|---------------------------------------|---|--|--|
|                                  | Вы собираетесь принудительно изменить идентификацию сайта в Firefox.<br>Серьёзные банки, магазины и другие публичные сайты не будут<br>просить вас делать это. |                                                                |                                       |   |  |  |
| Адрес:                           | https://localhost:50004                                                                                                    |                                                                | Получить сертификат                   |   |  |  |
| Статус сертификата               |                                                                                                    |                                                                |                                       |   |  |  |
| Этот са<br>некорр                | айт пытается идентифици<br>ектную информацию.                                                                                                    | ировать себя, используя                                        | Про <u>с</u> мотреть                  |   |  |  |
| Неизв                            | естный центр сертифи                                                                                                    | кации                                                          |                                       |   |  |  |
| К серти<br>довере                | фикату нет доверия, так<br>нным центром сертифика                                                                                                    | к как он не был верифицирован<br>ции с использованием безопасн | і в качестве изданного<br>юй подписи. |   |  |  |
| Постоянно хранить это исключение |                                                                                                    |                                                                |                                       |   |  |  |
|                                  |                                                                                                    | Подтвердить исключение бе                                      | зопасности Отмена                     |   |  |  |

Рис. 17. Окно добавления исключения безопасности в FireFox

- 5. Нажать на кнопку Подтвердить исключение безопасности.
- 6. В окне Управление сертификатами нажать кнопку Ок.

Особенности работы Сервиса ЭП АЦК через Https в Google Chrome вер. 68

На персональном компьютере с установленным и запущенным Сервисом ЭП АЦК в браузере Google Chrome необходимо выполнить следующее:

- 1. Запустить браузер Google Chrome.
- 2. В строке поиска ввести <u>https://localhost:50004</u>.
- 3. На открывшейся закладке необходимо нажать копку **Дополнительно**, по которой открывается дополнительная настройка:

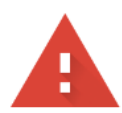

#### Подключение не защищено

Злоумышленники могут пытаться похитить ваши данные с сайта **localhost** (например, пароли, сообщения или номера банковских карт). <u>Подробнее...</u> NET::ERR\_CERT\_COMMON\_NAME\_INVALID

Ватоматически отправлять <u>системную информацию и контент страниц</u> в Google, чтобы улучшить распознавание опасных приложений и сайтов. <u>Политика конфиденциальности</u>

дополнительные

НАЗАД К БЕЗОПАСНОСТИ

Рис. 18. Окно добавления исключения безопасности в Google Chrome

4. В открывшейся дополнительной настройке необходимо нажать на ссылку **Перейти** на сайт localhost (небезопасно). После этого пользователю будет доступен логин через сертификат и подписание документов в режиме https:

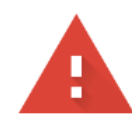

#### Подключение не защищено

Злоумышленники могут пытаться похитить ваши данные с сайта **localhost** (например, пароли, сообщения или номера банковских карт). <u>Подробнее...</u> NET::ERR\_CERT\_COMMON\_NAME\_INVALID

Ватоматически отправлять <u>системную информацию и контент страниц</u> в Google, чтобы улучшить распознавание опасных приложений и сайтов. <u>Политика конфиденциальности</u>

СКРЫТЬ ПОДРОБНОСТИ

Назад к безопасности

Сервер не может подтвердить связь с доменом **localhost**. В его сертификате безопасности не указаны альтернативные варианты имен. Возможно, сервер настроен неправильно или кто-то пытается перехватить ваши данные.

Перейти на сайт localhost (небезопасно)

Рис. 19. Дополнительная настройка

#### НАШИ КОНТАКТЫ

**Звоните:** (495) 784-70-00

Пишите: bft@bftcom.com

Будьте с нами online: www.bftcom.com **Приезжайте:** 127018, Москва, ул. Складочная, д.3, стр.1

#### Дружите с нами в социальных сетях:

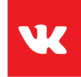

vk.com/bftcom

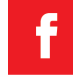

facebook.com/companybft

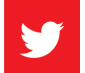

twitter.com/bftcom

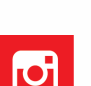

instagram.com/bftcom